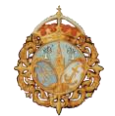

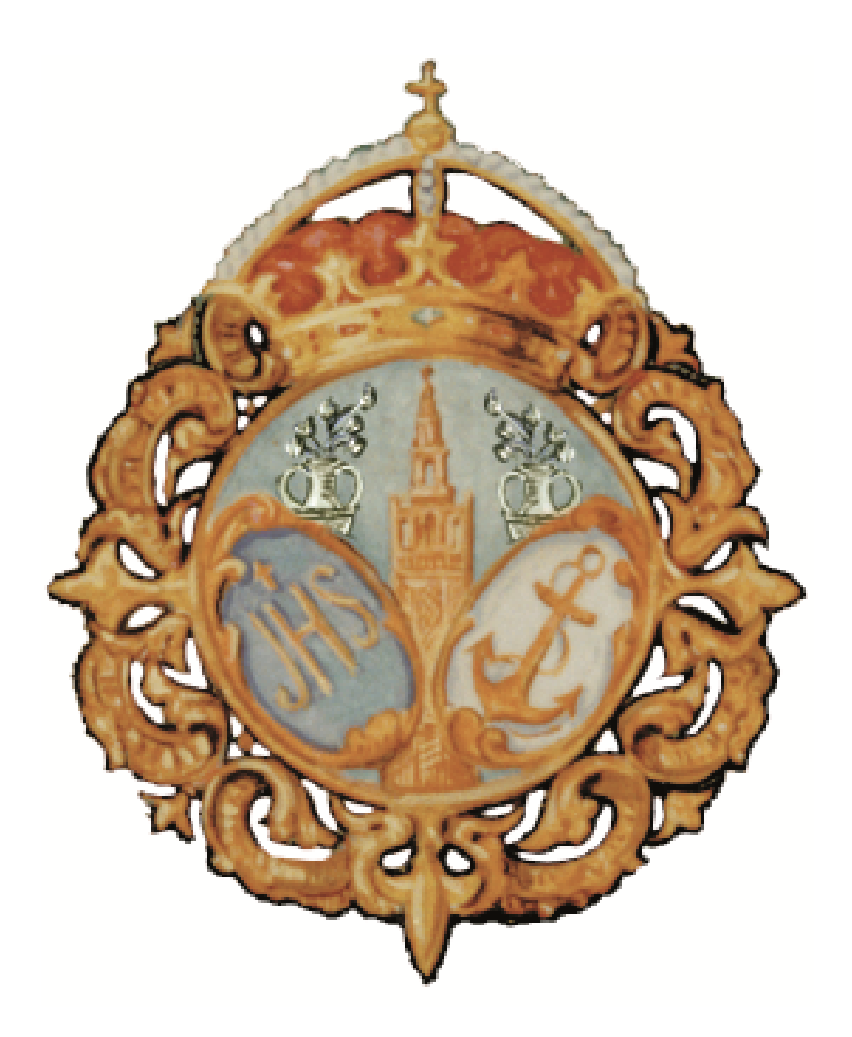

# REAL, ILUSTRE Y FERVOROSA HERMANDAD Y COFRADÍA DE NAZARENOS DE NUESTRO PADRE JESÚS DEL GRAN PODER Y MARÍA SANTÍSIMA DE LA ESPERANZA MACARENA

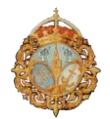

## **INTRODUCCION**

El contenido de este manual pretende informar sobre los pasos a seguir para el acceso de los hermanos a la aplicación.

Con esta aplicación que ponemos a disposición de los hermanos, podrán realizar diversas gestiones sin necesidad de ir personalmente a la Casa de hermandad o informar de sus posibles cambios a través de correo electrónico. Trámites como cambio de algunos datos personales, el pago de cuotas pendientes, solicitud de varas e insignias para la salida procesional o envío de información estarán disponibles para el hermano.

Para el acceso a la Intranet, solo será necesario disponer de un pc o mac, con acceso a internet. Se recomienda el uso de navegadores Mozilla, Safari o Chrome.

Igualmente esta aplicación permite que futuros hermanos puedan solicitar el alta en la Hermandad sin necesidad de hacerlo presencialmente. Posteriormente se seguirán los trámites habituales para su admisión e inclusión en la Nomina de Hermanos.

Para ello deberá cumplimentar un formulario y adjuntar los documentos solicitados en el mismo.

## **ACCESO**

Para el acceso a la Intranet de hermanos, la Hermandad tiene configurado un acceso directo desde su página web **www.granpoderymacarenademadrid.org** 

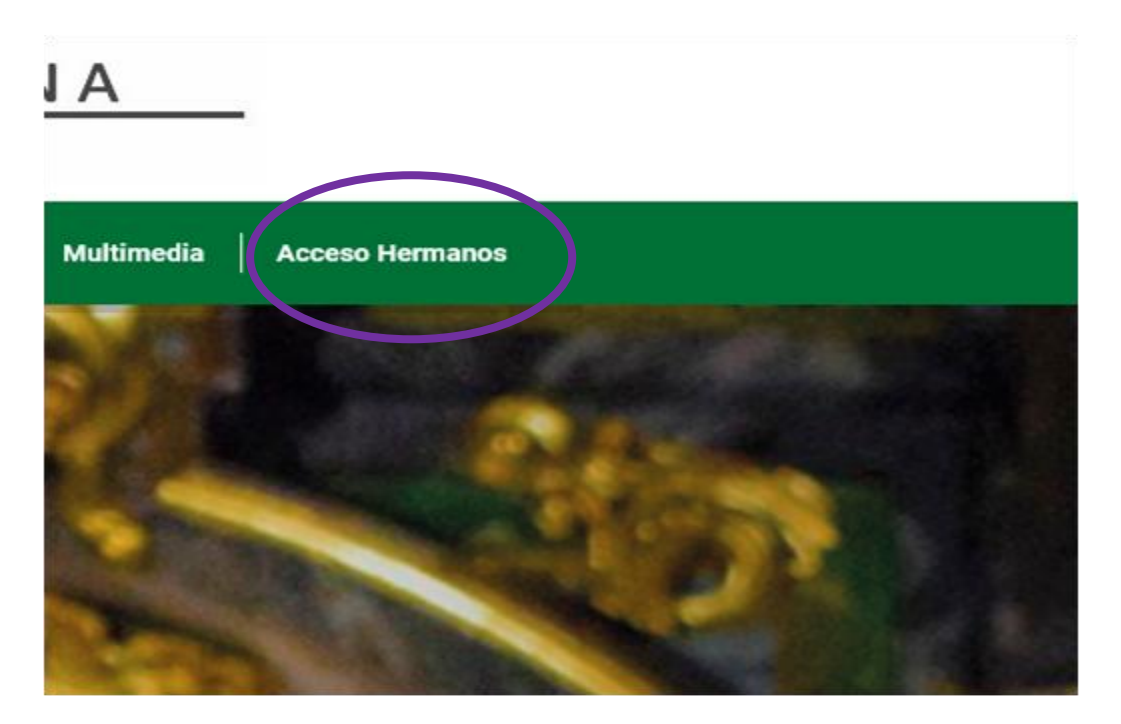

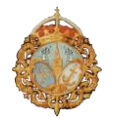

Desde esta pestaña se accede a la intranet de hermanos asegurando un acceso seguro, confidencial y permanente.

También se puede acceder desde MENÚ, después ACCESO HERMANOS.

Pantalla principal de intranet de hermanos.

| Hermandad del Gran Poder<br>y Esperanza Macarena                                    |
|-------------------------------------------------------------------------------------|
| Usuario                                                                             |
| Contraseña 💣                                                                        |
| Entrar                                                                              |
| Nuevo hermano<br>Soy hermano y quiero solicitar acceso<br>He olvidado la contraseña |
|                                                                                     |
|                                                                                     |

Desde esta pantalla podemos realizar las siguientes gestiones:

**1.- NUEVO HERMANO/A.** Para la solicitud de alta de un nuevo hermano que desee formar parte de la Hermandad.

**2.- SOY HERMANO/A Y QUIERO SOLICITAR ACCESO.** Para aquellos hermanos que deseen acceder por primera vez. La aplicación le dará acceso tras comprobar que el hermano está dado de alta en la Hermandad.

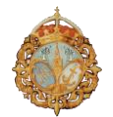

3.- **HE OLVIDADO LA CONTRASEÑA.** Opción para aquellos hermanos ya dados de alta en la aplicación y que hayan olvidado su contraseña. La aplicación le guiará para acceder de nuevo, permitiéndole crear una nueva contraseña de acceso.

## NUEVO HERMANO/A

Pasos a seguir por una persona que quiera solicitar la admisión en la Hermandad.

| Datos principales      |                 |       |                  |
|------------------------|-----------------|-------|------------------|
| Nombre                 |                 |       |                  |
| Primer apellido        |                 |       |                  |
| Segundo apellido       |                 |       |                  |
| Tipo de identificación | DNI             |       |                  |
| Correo electrónico     |                 |       |                  |
| Fecha de nacimiento    | 01 🔻 01 🔻 1     | 900 • |                  |
| Provincia nacimiento   |                 |       |                  |
| Población nacimiento   |                 |       |                  |
| Género                 | Mujer <b>v</b>  |       |                  |
| Estado                 | Soltero 🔻       |       |                  |
| Presentado por (1)     | Nombre          |       |                  |
|                        | Primer apellido |       | Segundo apellido |
| Presentado por (2)     | Nombre          |       |                  |
|                        | Primer apellido |       | Segundo apellido |
| Teléfono principal     |                 |       |                  |

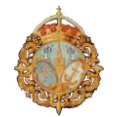

Se deben cumplimentar <u>TODOS</u> los campos de la solicitud, incluidos los hermanos presentadores si se conocen. <u>TODOS los datos son obligatorios excepto el campo PROFESION.</u>

Estos datos formarán parte de la ficha del nuevo hermano quedando debidamente grabados como solicitud pendiente hasta que sea aprobada su admisión.

| Datos de bautismo |       |
|-------------------|-------|
| Bautizado en      |       |
| Fecha de bautismo | × × × |
| Parroquia         |       |

En este apartado se debe cumplimentar los datos del bautismo del/de la solicitante. Al final del formulario existe un apartado para adjuntar la partida de bautismo. No es necesario adjuntarla en caso de no disponer de ella.

| Datos de pago                                     |                                                 |
|---------------------------------------------------|-------------------------------------------------|
| IBAN                                              |                                                 |
| Tipo de cuota                                     | Mensual <b>v</b>                                |
| Nombre del titular<br>bancario (si fuese<br>otro) | Si el titular es el mismo no rellene este campo |
| Domicilio del titular                             | Si el titular es el mismo no rellene este campo |
| Titular de la tarjeta de<br>crédito               | Si el titular es el mismo no rellene este campo |

En este apartado el/la solicitante indicará los datos bancarios, la periodicidad de la cuota será semestral. Se debe indicar el nombre del titular de la cuenta en caso de no ser el/la solicitante, p.ej. cuando un adulto paga la cuota de un menor.

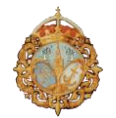

| Dirección principa |                                   |   |
|--------------------|-----------------------------------|---|
| País               | España                            | ۳ |
| Comunidad o estado | Andalucia                         | ۳ |
| Provincia          | Sevilla                           | ۳ |
| Población          | Acebuchal, El (Alcala De Guadaira | ۳ |
| Dirección          |                                   |   |
| Código postal      |                                   |   |

El/la solicitante indicará la dirección completa, seleccionando el país, comunidad autónoma, provincia y población.

| Datos adjuntos      |                     |                             |  |
|---------------------|---------------------|-----------------------------|--|
| Foto                | Seleccionar archivo | Ningún archivo seleccionado |  |
| Partida de bautismo | Seleccionar archivo | Ningún archivo seleccionado |  |

En el apartado FOTO, el/la solicitante adjuntará imagen de su DNI, anverso y reverso, en el mismo documento preferiblemente.

En el apartado PARTIDA DE BAUTISMO, el/la solicitante la adjuntará si dispusiera de ella.

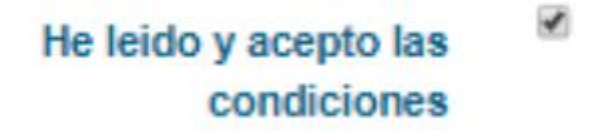

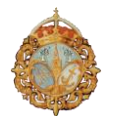

Finalmente, el/la solicitante deberá aceptar, marcando el recuadro, la POLITICA DE PRIVACIDAD Y AVISO LEGAL en cumplimiento de la normativa vigente en materia de PROTECCION DE DATOS.

Una vez completado el formulario, ENVIAR SOLICITUD.

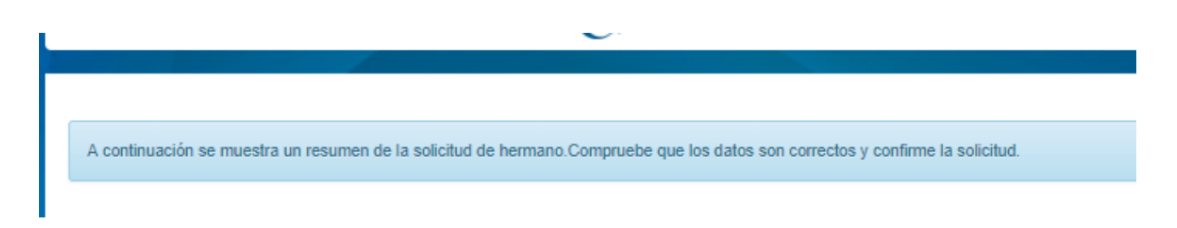

En la parte inferior aparecerá el mensaje de confirmación, mediante el cual podremos rectificar los datos erróneos, si los hubiera o confirmar la solicitud.

| Si quiere rectificar datos puede modificar su solicitud | Modificar solicitud                                 |
|---------------------------------------------------------|-----------------------------------------------------|
|                                                         | Si los datos están correctos, confirme la solicitud |
|                                                         | Confirmar solicitud                                 |

Seguidamente procederá el pago de la **LIMOSNA DE INGRESO** a través de una TARJETA DE CREDITO del/de la solicitante.

La CUOTA ANUAL DE HERMANO se abonará una vez la solicitud haya sido aprobada.

Realizado el pago correctamente, la aplicación nos informará del hecho con el siguiente mensaje:

Solicitud de hermano correctamente recibida

## SOY HERMANO/A Y QUIERO SOLICITAR ACCESO

Es el caso de aquellos hermanos que deseen solicitar el acceso a la intranet de hermanos por primera vez.

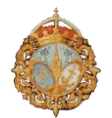

Se debe tener en cuenta que el acceso a la intranet se realiza mediante un correo electrónico y una contraseña.

La aplicación NO podrá completar el proceso si en la ficha del hermano/a NO ESTA INFORMADO el correo electrónico, su DNI, la fecha de nacimiento y su código postal.

En estos casos el hermano/a deberá informar a la Hermandad, a través de correo electrónico dirigido a <u>hermandad@granpoderymacarenademadrid.org</u>, la actualización de los datos necesarios. Una vez actualizada la ficha del hermano/a, podrá realizar la solicitud de acceso.

Todos estos datos son necesarios para garantizar la autenticidad del hermano/a solicitante.

# Solicitud de acceso

Si no ha solicitado previamente el acceso a la aplicación, puede hacerlo cumplimentando el siguiente formulario.

Una vez recibida y verificada la información, se le enviará a su correo electrónico las instrucciones para acceder al sistema.

| Correo electrónico                   |                  |
|--------------------------------------|------------------|
| DNI                                  |                  |
| Fecha de nacimiento                  | 01 🔻 01 🔻 1900 🔻 |
| Código postal                        |                  |
| He leido y acepto las<br>condiciones |                  |
|                                      | Solicitar acceso |

Una vez rellenado el formulario, la aplicación comprobará que el hermano/a está dado de alta, devolviendo el siguiente mensaje:

Hemos enviado un correo electrónico a tu dirección para poder acceder al acceso hermanos

El correo electrónico que reciba el hermano/a informará de la contraseña de acceso, por primera vez.

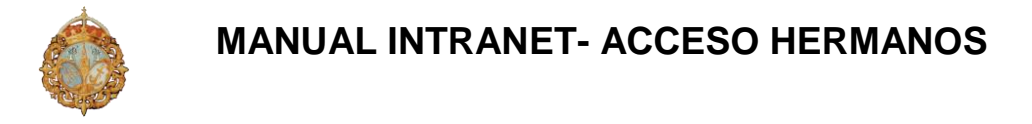

. Ya dispones de un acceso a hermanos: Usuario

g@gmail.com Contraseña: Eudfa

Una vez acceda a su ficha personal cambie la contraseña por otra que solo usted conozca

| Cambiar contraseña         |  |
|----------------------------|--|
| Contraseña actual          |  |
| Nueva contraseña           |  |
| Repita la nueva contraseña |  |

Por otro lado, si hemos informado el mismo correo en dos fichas de hermano/a distintas, p.ej. fichas de padres o madres y su/s hijo/s, tampoco podrá realizarse el alta de manera autónoma.

<u>En estos casos el alta en la intranet deberá realizarla obligatoria y manualmente la Hermandad.</u>

## HE OLVIDADO LA CONTRASEÑA

En este caso pulsaremos sobre la opción mencionada en la pantalla de inicio y la aplicación nos devolverá el siguiente mensaje:

# Recuperar contraseña

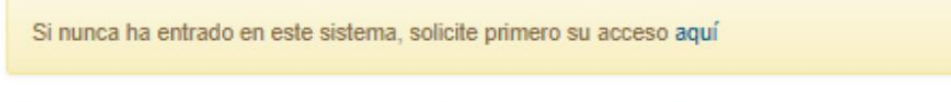

Introduzca su nombre de usuario o email para recuperar la contraseña de una cuenta ya existente.

Enviar

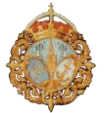

Introducimos el correo electrónico informado y la aplicación nos enviará un enlace desde donde podremos entrar en la aplicación y cambiar la contraseña por una nueva. En caso de que no fuera posible la Hermandad podrá gestionar este cambio.

La aplicación muestra que un/a hermano/a ha activado el acceso a la intranet y su correo electrónico, en ningún caso será visible la contraseña.

## PANTALLA DE INTRANET DE LA HERMANDAD

Una vez hemos accedido a la intranet de la Hermandad, el/la hermano/a podrá ver la pantalla con la cabecera siguiente:

|       | Hermandad del Gran Poder y Esperanza Macarena |       |
|-------|-----------------------------------------------|-------|
| ION I |                                               | Sallr |

### NOTICIAS

En esta pestaña los hermanos podrán recibir las noticias que la Hermandad publique para la Intranet.

### **DATOS HERMANO**

Se muestran los datos del/de la hermano/a que constan en la aplicación.

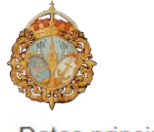

Datos principales

| Número de hermano      | 2082                             |  |
|------------------------|----------------------------------|--|
| Número administrativo  | 20030                            |  |
| Nombre                 | JOSE MANUEL                      |  |
| Apellidos              | MILLANO PRUEBAS intranet GHERCOF |  |
| Fecha de ingreso       | 14/11/2017                       |  |
| Fecha de nacimiento    | 18/02/1966                       |  |
| Correo electrónico     | jmillano@ghercof.com             |  |
| Tipo de identificación | DNI <b>*</b> 51660363V           |  |
| Estado                 | Casado                           |  |
| Teléfono principal     | 954361818                        |  |
| Teléfono secundario    |                                  |  |
| Profesión              |                                  |  |

Los **DATOS PRINCIPALES** que se muestran son los que el/la hermano/a puede modificar, correo electrónico, DNI, estado civil, teléfonos de contacto y profesión, este ultimo si lo desea. <u>El resto no podrán ser modificados desde la Intranet, lo deberá hacer la Hermandad.</u>

#### DATOS DE PAGO

| n introduce un iban se cambiará automáticamente a domiciliación bancaria. |
|---------------------------------------------------------------------------|
|                                                                           |
| JOSE MANUEL                                                               |
| MILLANO PRUEBAS intranet                                                  |
| GHERCOF                                                                   |
| Mensual                                                                   |
|                                                                           |

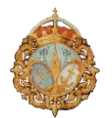

El/la hermano/a puede modificar la cuenta bancaria y su titular si es distinto del hermano/a, p.ej. caso de hermano/a menor de edad.

Recuerde que la periodicidad para la domiciliación bancaria es SEMESTRAL ya que la cuota se abona en dos mitades.

#### **DIRECCION PRINCIPAL**

| Dirección principal |                       |   |
|---------------------|-----------------------|---|
| País                | España                | • |
| Comunidad o estado  | Andalucia             | • |
| Provincia           | Sevilla               | • |
| Población           | Sevilla               | Ŧ |
| Dirección           | LA LUISIANA, 4 BAJO A |   |
| Código postal       | 41008                 |   |
| Subscripción correo | ×                     |   |

El/la hermano/a podrá modificar los datos de correspondencia

### **CAMBIAR CONTRASEÑA**

Cambiar contraseña Contraseña actual Nueva contraseña

Repita la nueva contraseña

El/la hermano/a podrá cambiar su contraseña a voluntad siempre que lo desee

**DEUDAS PENDIENTES** 

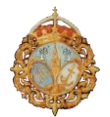

En este apartado, el hermano/a podrá comprobar si tiene algún pago pendiente. Aparecerán, si las hubiera, todas las deudas pendientes atrasadas y del año en curso.

|                                                  | Hermandad del Gran Poder y Esperanza Macarena                            |                                                                   |                                                         |  |  |  |  |  |  |  |  |
|--------------------------------------------------|--------------------------------------------------------------------------|-------------------------------------------------------------------|---------------------------------------------------------|--|--|--|--|--|--|--|--|
| NOTICIAS                                         |                                                                          |                                                                   | Salir                                                   |  |  |  |  |  |  |  |  |
| vágina podrá consultar, y si lo desea<br>ganiza. | abonar con cargo a una tarjeta de crédito o débito, sus CUOTAS PENDIENTE | ES DE PAGO, así como cualquier otra liquidación atrasada que teng | a con la corporación por la adquisición de participacio |  |  |  |  |  |  |  |  |
|                                                  | Concepto                                                                 | Cantidad                                                          | Pagar                                                   |  |  |  |  |  |  |  |  |
|                                                  | PRUEBA IESI REAL NUEVA                                                   | 1,00 €                                                            | Pagar<br>Pagar                                          |  |  |  |  |  |  |  |  |
|                                                  |                                                                          |                                                                   |                                                         |  |  |  |  |  |  |  |  |
|                                                  |                                                                          |                                                                   |                                                         |  |  |  |  |  |  |  |  |

Desde esta pantalla el/la hermano/a tiene posibilidad de abonar los pagos pendientes. Para ello elija el pago que desea realizar, no se pueden seleccionar todos al mismo tiempo, hay que hacerlo pago a pago, pulsando el botón PAGAR correspondiente.

Seguidamente, pulse sobre la tarjeta de crédito que es el método de pago definido.

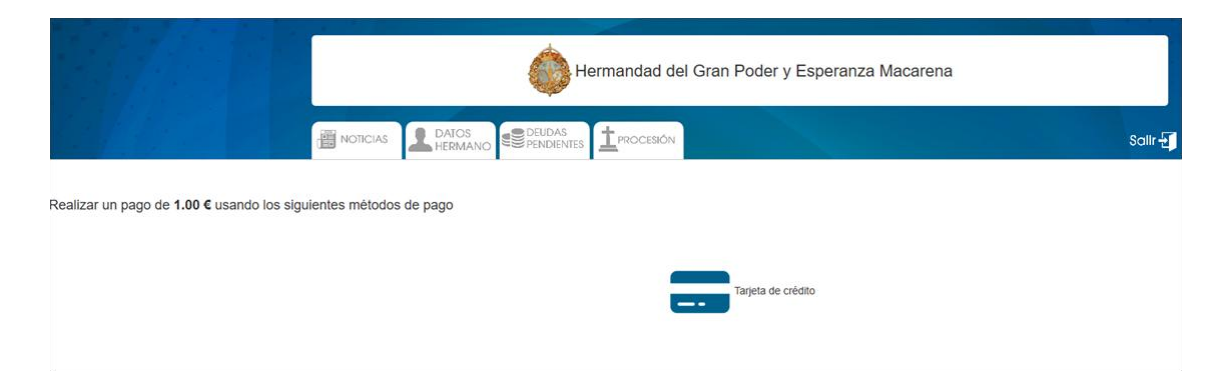

En la pantalla del sistema bancario hay que introducir los datos solicitados de la tarjeta a utilizar para realizar el pago, número de tarjeta, fecha de caducidad y CVV (código tres dígitos indicados en el reverso de la tarjeta).

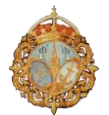

| Convers Columbar                                                                                                | Soleccione se idiona (Castalanc |
|----------------------------------------------------------------------------------------------------|---------------------------------|
| 1 Section = 2 ==== 0                                                                                            | 3== 8 4== 0                     |
| Datos de la operación Pagar con Tarj                                                                            | eta 🗏 🕮 😐 🔿                     |
| importe: 1,00 €                                                                                                 | Nº Tarjeta                      |
| Conversion<br>Gran Poder / Expension                                                                            | Calucture                       |
| (CSPANA)                                                                                                    | Cód Segurited                   |
| Terminal: 349794362-1                                                                                           | A 0                             |
| Pedida: 00000001526                                                                                             | Encode Paget                    |
| Feature 05/32/2019 33/43                                                                                        |                                 |
| Descripción Pago de recitor PRAERA Otras formas<br>producte: TELT REAL NULLVA                                   | de pago ^                       |
| 🚯 Serviked 📇 🚛 📧                                                                                                | Dea 🔰                           |
| Table is a second second second second second second second second second second second second second second se |                                 |

Después pulsar PAGAR

El sistema bancario solicitará introducir la clave que le habrá enviado a su teléfono móvil.

Una vez introducida se pulsa ACEPTAR.

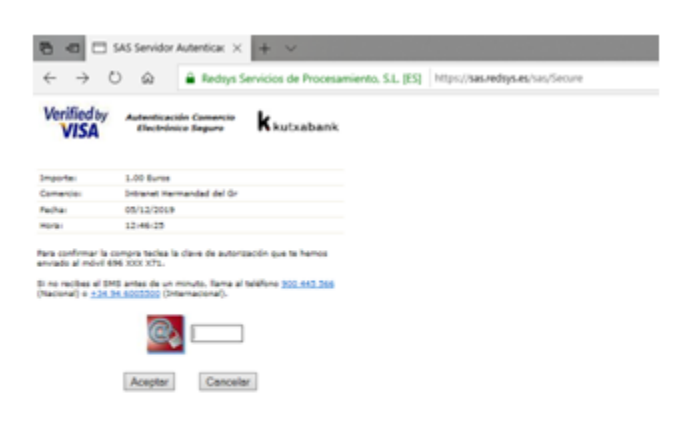

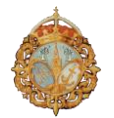

Gestionado el pago por el sistema bancario se muestra un mensaje de **"OPERACIÓN AUTORIZADA CON CÖDIGO \*\*\*\*\*\***. Podrá imprimir la pantalla si lo desea.

| Come                     | Cia Cichal Payments                              | Seleccione su idioma [Castellano v]                           |
|--------------------------|--------------------------------------------------|---------------------------------------------------------------|
| 1=                       |                                                  | torner & 3 Americante & 4 branche &                           |
| Datos d                  | e la operación                                   | OPERACIÓN AUTORIZADA CON CÓDIGO: 113107                       |
| Importe:                 | 1,00 €                                           | Nombre Titular: JUAN ANTONIO PEREZ LLAMOSAS                   |
| Comercio:                | Intranet Hermandad del<br>Gran Poder y Esperanza | Número Tarjeta: *********0523                                 |
|                          | Macarena<br>(ESPAÑA)                             | Url Comercio: https://www.granpoderymacarenademadrid.org      |
| Terminal:                | 349794362-1                                      | Descripción producto: Pago de recibo : PRUEBA TEST REAL NUEVA |
| Número<br>pedido:        | 00000001526                                      |                                                               |
| Fecha:                   | 05/12/2019 13:45                                 |                                                               |
| Descripción<br>producto: | Pago de recibo : PRUEBA<br>TEST REAL NUEVA       |                                                               |
|                          |                                                  | CONTINUAR                                                     |

Seguidamente la aplicación mostrará el mensaje **"EL PAGO SE HA REALIZADO CORRECTAMENTE. RECIBIRÁ POR CORREO ELECTRÓNICO EL RECIBO DE SU PAGO".** 

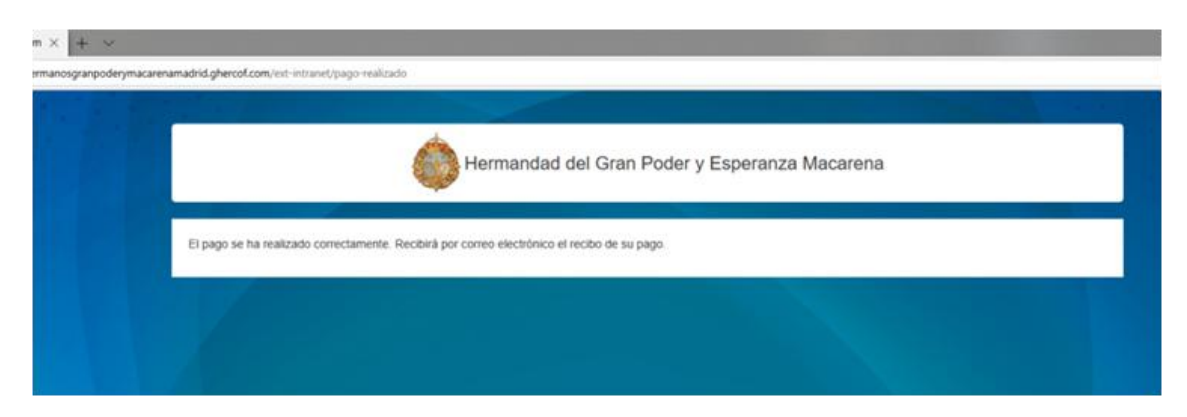

Seguidamente, si no existen más deudas pendientes de pago, la aplicación mostrará el mensaje **"NO DISPONE DE NINGUNA DEUDA PENDIENTE DE PAGO"** 

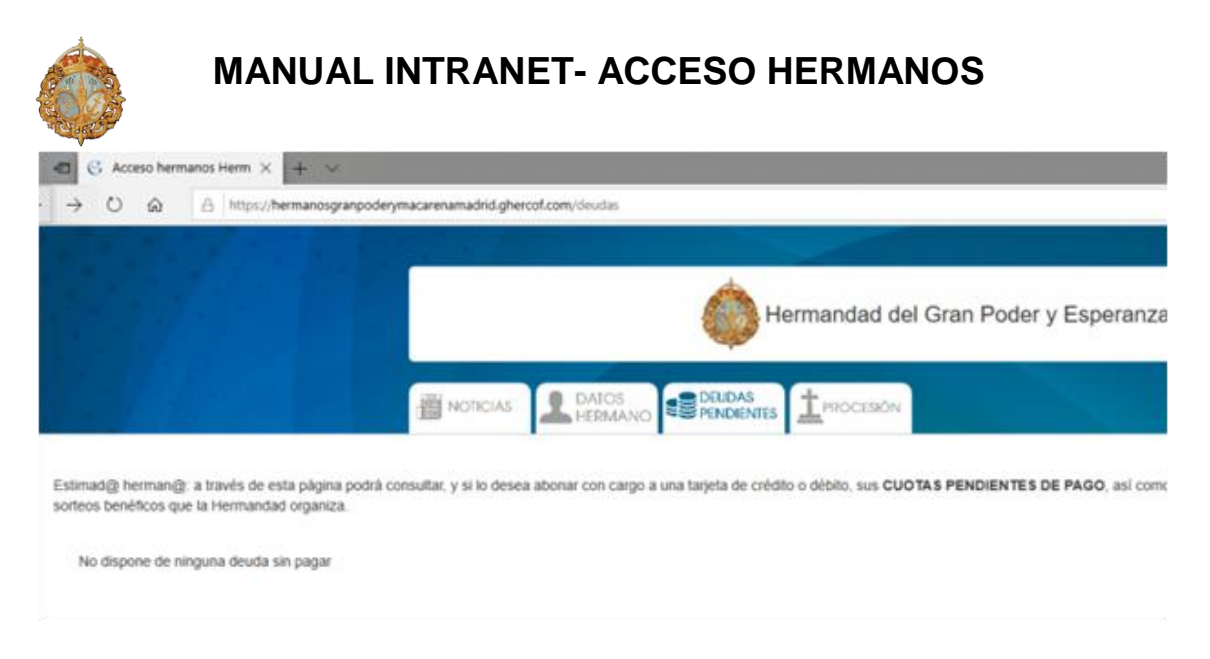

#### Y en la ficha del hermano/a la deuda aparecerá como PAGADA.

| información<br>Cultos de hermano | Forma                              | is de pago -           |           |           |                         |       |         |          |           |    |    |    |        |           |           |            |             |
|----------------------------------|------------------------------------|------------------------|-----------|-----------|-------------------------|-------|---------|----------|-----------|----|----|----|--------|-----------|-----------|------------|-------------|
| Formas de pago                   | Método                             | de pago                | HERMANDAD | · Perior  | ficidad                 | Anual |         |          |           |    |    |    |        |           |           |            |             |
| CRUS<br>Relaciones               | Entidad                            | franciera              |           |           |                         | + 0   |         |          |           |    |    |    |        |           |           |            |             |
| Initianel<br>Correspondencia     | Titular de<br>Pagador<br>Tipo de ( | e la cuenta /<br>Cuota | Normal    | · Custa   | + 30,00€                | 0     | ofa 0,0 | 04       |           |    |    |    |        |           |           |            |             |
|                                  | Saldo                              |                        | 1,00-€    |           |                         | Ci Ci | nded    |          |           |    |    |    |        |           |           |            |             |
|                                  | Deudas                             |                        |           |           |                         |       |         |          |           |    |    |    |        |           |           |            |             |
|                                  | C Ref                              | RIGH                   |           | Q, Buscar | <b>Dispeda avanzada</b> | tor D | Excel   |          |           |    |    |    |        |           |           |            |             |
|                                  | ID                                 | Referencia             |           | Concept   |                         |       |         | Cantidad | Por pagar | P  | 0  | R  | Romesa | Método    | Page      | Creación + | Vencimiento |
|                                  | 268                                | 010000584019           | Int       | CUOTAT    | EST TPV                 |       |         | 1,00 €   | 1,00 €    | No | No | No |        | BANCO     |           | 21/15/2019 | 30/11/2019  |
|                                  | 269                                | 010500584019           | 211       | PRUEBA    | TEST REAL NUEVA         |       |         | 1,00€    |           | 9  | No | No |        | HERMANDAD | 5/12/2019 | 1/1/2019   | 31/12/2019  |

### PROCESIÓN

Es otra de las utilidades de la aplicación que permite, en los periodos de tiempo en que se habilita esta opción, solicitar Varas, Insignias y Cirio para la salida en cofradía.

Próximamente, con tiempo suficiente y mediante un manual específico para esta opción, publicaremos a través de la web de la Hermandad las indicaciones para que los hermanos/as puedan hacer uso de la misma.